# Lenovo MIIX 320

## Lenovo MIIX 320-10ICR

# **User Guide**

Lenovo

Read the safety notices and important tips in the included manuals before using your computer.

- Notes
- Before using the product, be sure to read Lenovo Safety and General Information Guide first.
- The latest electronic compliance and environmental information are available from the Lenovo compliance information Web sites.
  - To view compliance information go to: http://www.lenovo.com/compliance
  - To download environmental information go to: http://www.lenovo.com/ecodeclaration
- Some instructions in this guide may assume that you are using Windows<sup>®</sup> 10. If you are using another Windows operating system, some operations may be slightly different. If you are using other operating systems, some operations may not apply to you.
- The features described in this guide are common to most models. Some features may not be available on your computer or your computer may include features that are not described in this user guide.
- The illustrations in this manual may differ from the actual product. The screenshots of operating system are for reference only. Please refer to the actual product.

- Regulatory Notice -

• For details, refer to Guides & Manuals at http://support.lenovo.com.

First Edition (November 2016) © Copyright Lenovo 2016.

LIMITED AND RESTRICTED RIGHTS NOTICE: If data or software is delivered pursuant to a General Services Administration "GSA" contract, use, reproduction, or disclosure is subject to restrictions set forth in Contract No. GS-35F-05925.

## Contents

| Chapter 1. Getting to know your computer            | . 1 |
|-----------------------------------------------------|-----|
| Top view                                            | 1   |
| Left-side view                                      | 3   |
| Right-side view                                     | 4   |
| Bottom view                                         | 5   |
| Rear view                                           | 8   |
| Keyboard dock top view                              | 9   |
| Keyboard dock left-side view                        | 11  |
| Keyboard dock right-side view                       | 11  |
| Chapter 2. Starting to use Windows 10               | 14  |
| Configuring the operating system for the first time | 14  |
| Operating system interface                          | 14  |
| Putting the computer to sleep or shutting it down   | 16  |
| Task and desktop management                         | 18  |
| Connecting to a wireless network                    | 19  |
| Get Started app                                     | 19  |
| Touch screen operation                              | 20  |
| Chapter 3. Recovery system                          | 22  |
| Chapter 4. Troubleshooting                          | 24  |
| Frequently asked questions                          | 24  |
| Troubleshooting                                     | 25  |
| Trademarks                                          | 28  |

```
Top view
```

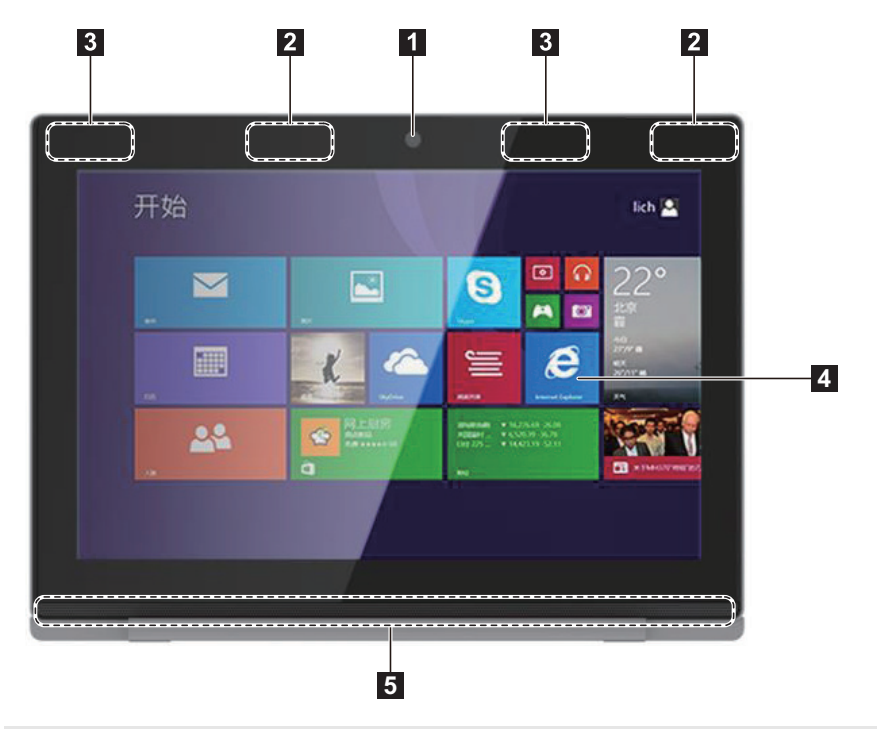

Note: The dashed areas indicate parts that are not visible externally.

| 1 | Front camera                                                       | Use the camera for video communication or taking photos.                      |
|---|--------------------------------------------------------------------|-------------------------------------------------------------------------------|
| 2 | Wireless LAN antennas                                              | Connect to a wireless LAN adapter to send and receive wireless radio signals. |
| 3 | Wireless WAN antennas<br>(on select models)                        | Connect to a wireless WAN adapter to send and receive wireless radio signals. |
| 4 | Multi-touch screen                                                 | Functions as the visual display as well as touchpad input.                    |
|   | <b>Note:</b> For details, see "Touch screen operation" on page 20. |                                                                               |
| 5 | Speaker                                                            | Provides audio output.                                                        |

### Screen orientation

You can rotate the display panel to your preferred orientation. The orientation of the display automatically changes (alternating between portrait and landscape modes) depending on how you hold it.

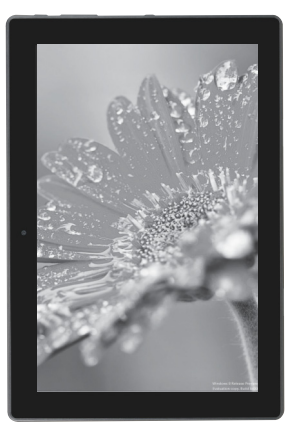

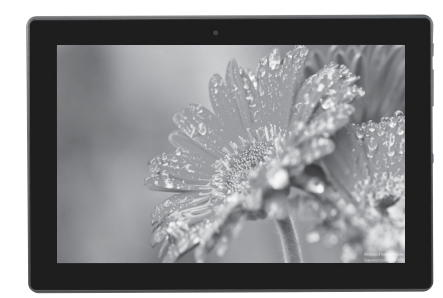

Landscape

Portrait

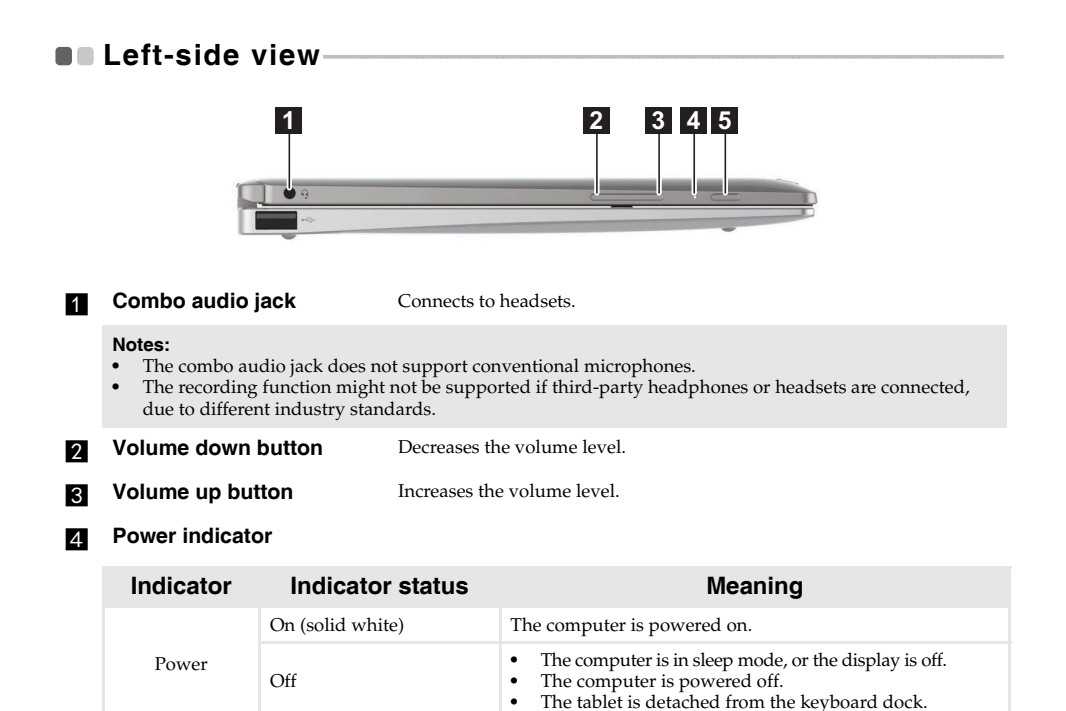

5 Power button

When the computer is off, press and hold this button to turn on the computer.

## Right-side view-

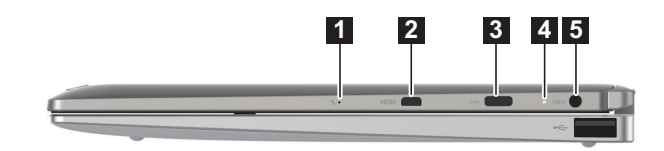

| 1 | Built-in microphone | Captures sound which can be used for video conferencing, voice narration, or audio recording. |
|---|---------------------|-----------------------------------------------------------------------------------------------|
| 2 | Micro HDMI port     | Connects to devices with micro HDMI input such as a TV or an external display.                |
| 3 | Type-C port         | Connects to Type-C devices.                                                                   |

4 Power indicator

| Indicator | Indicator status | Meaning                                                               |
|-----------|------------------|-----------------------------------------------------------------------|
|           | On (solid red)   | The tablet is charging.                                               |
| Power     | On (solid amber) | The tablet is connected to the AC power adapter and is fully charged. |
|           | Off              | The tablet is disconnected from the AC power adapter.                 |

5 AC power adapter jack

Connects to the AC power adapter.

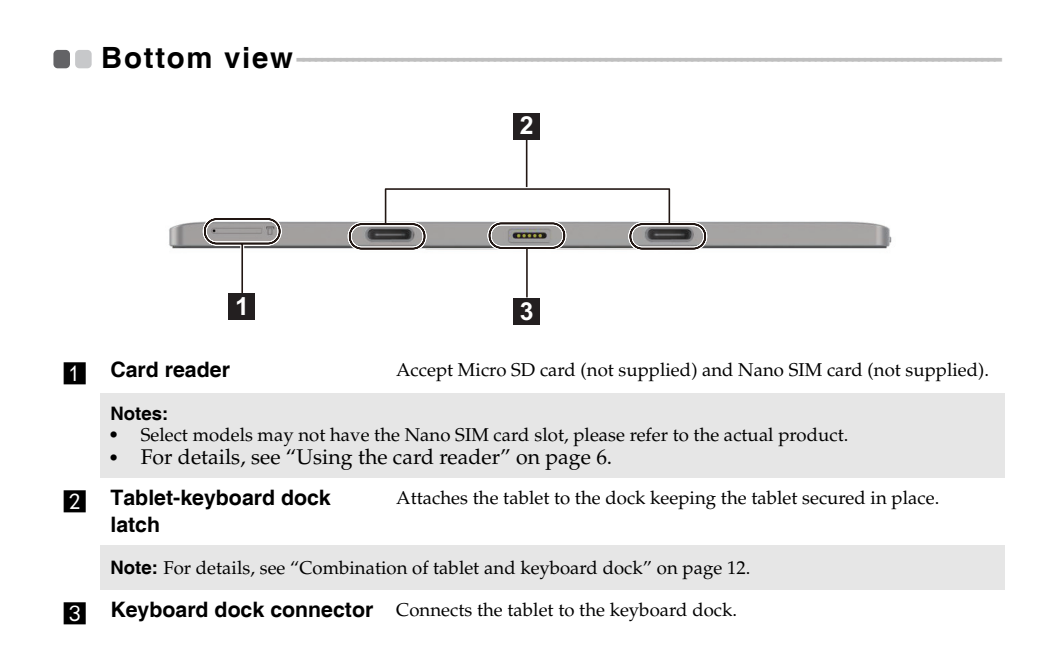

Using the card reader

Your computer supports the following types of cards:

- Micro Secure Digital (SD) card
- Nano Subscriber Identity Module (SIM) card (on select models)

#### Notes:

- The card tray may have two slots for different types of cards. Insert only one card in one slot at a time.
- Select models may not have the Nano SIM card slot, please refer to the actual product.
- This card reader does not support SDIO devices (e.g., SDIO Bluetooth and so on.).
- The illustrations are for reference only, please refer to the actual product.

## Inserting card(s)

1 Turn off the tablet, and disconnect the AC adapter and any cable(s) from the tablet.

2 Insert a prying pin into the tiny hole on the card tray. Press firmly and push it straight in until the card tray pops out.

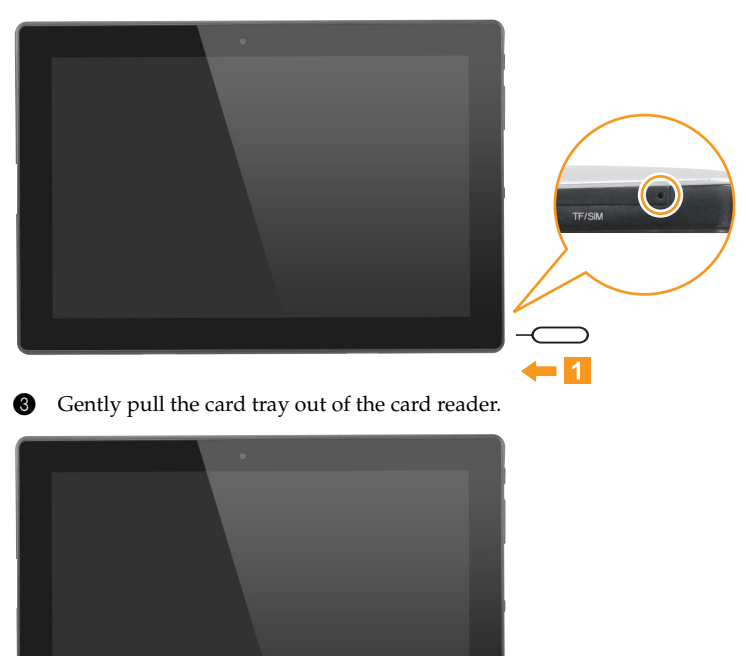

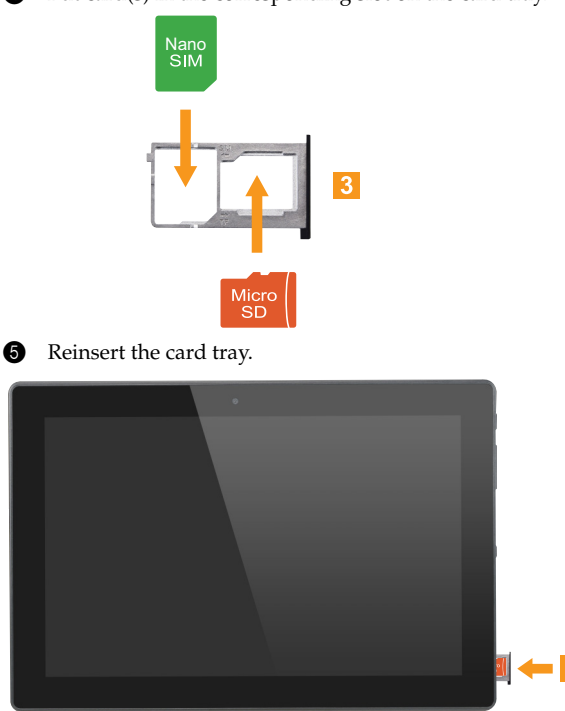

## 4 Put card(s) in the corresponding slot on the card tray.

## Removing card(s)

1 Turn off the tablet, and disconnect the AC adapter and any cable(s) from the tablet.

2 Insert a prying pin into the tiny hole on the card tray. Press firmly and push it straight in until the card tray pops out.

**3** Gently pull the card tray out of the card reader.

A Remove card(s) from the card tray, then reinsert the card tray.

#### Notes:

- Do not insert or remove cards while the computer is turned on. Doing so may damage the card reader.
- Before removing the memory card, disable it by using the Windows safely remove hardware and eject
  media utility to avoid data corruption.

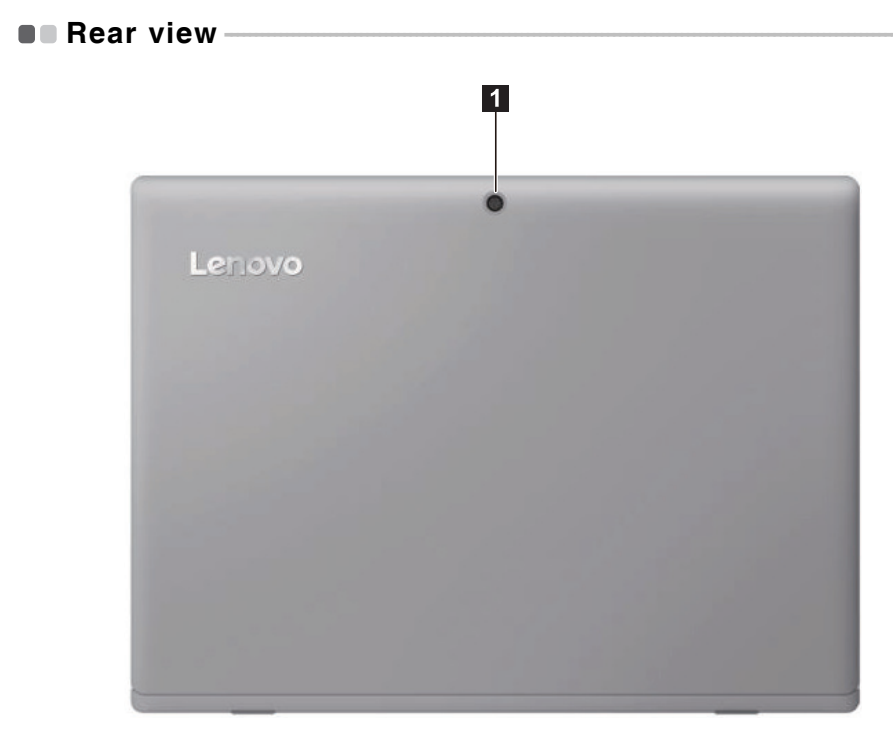

1 Rear camera

Use the camera for video communication or taking photos.

## 1 2 1 U 0 3 A G J ĸ CapsLk C E M ŵ AHO 4

**Tablet-keyboard dock latch** Attaches the tablet to the dock keeping the tablet secured in place.

Note: For details, see "Combination of tablet and keyboard dock" on page 12.

- **Keyboard dock connector** Connects the tablet to the keyboard dock.
- 3 Keyboard

Keyboard dock top view

4 Touchpad

## Function key combinations

Through the use of the function keys, you can change operational features instantly. To use this function, press and hold **Fn 1**; then press one of the function keys **2**.

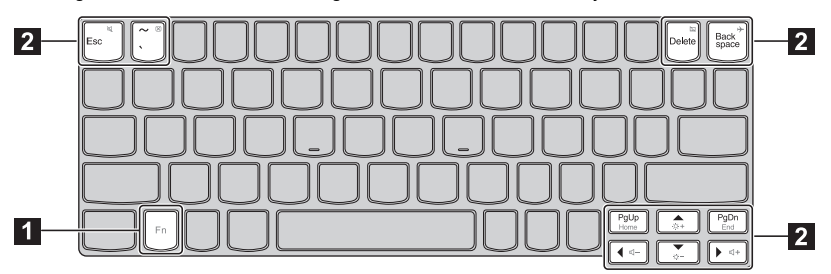

The following describes the features of each function key.

| Fn + Esc:       | Mutes/unmutes the sound.            |
|-----------------|-------------------------------------|
| Fn + `:         | Closes the currently active window. |
| Fn + Delete:    | Enables/disables the touchpad.      |
| Fn + Backspace: | Enables/disables Airplane mode.     |
| Fn + PgUp:      | Activates the home key function.    |
| Fn + PgDn:      | Activates the end key function.     |
| Fn + <b>▲</b> : | Increases the display brightness.   |
| Fn + -:         | Decreases the display brightness.   |
| Fn + ∢:         | Decreases the volume level.         |
| Fn +            | Increases the volume level.         |

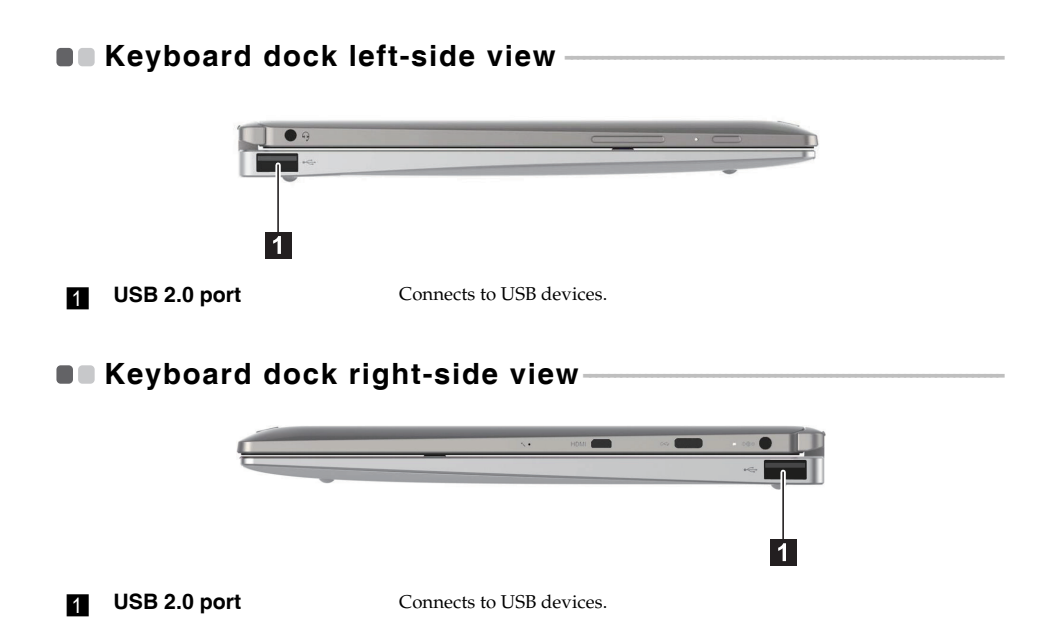

## Combination of tablet and keyboard dock

The Lenovo MIIX 320-10ICR is not only a tablet. It can be combined with a keyboard dock and used as a notebook computer.

## Attaching the tablet

Align the connector of the keyboard dock with the tablet and then attach the tablet in the direction shown by the arrow.

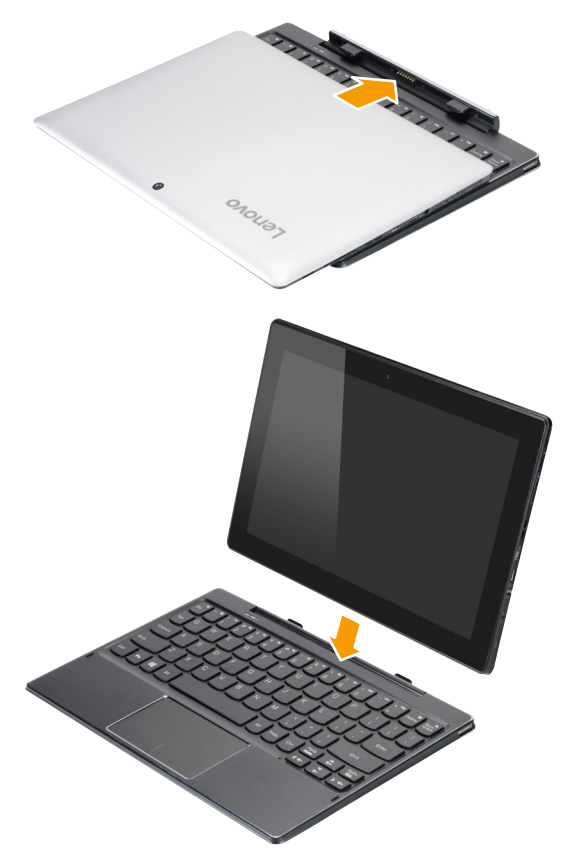

## Detaching the tablet

Carefully detaching the tablet in the direction shown by the arrow.

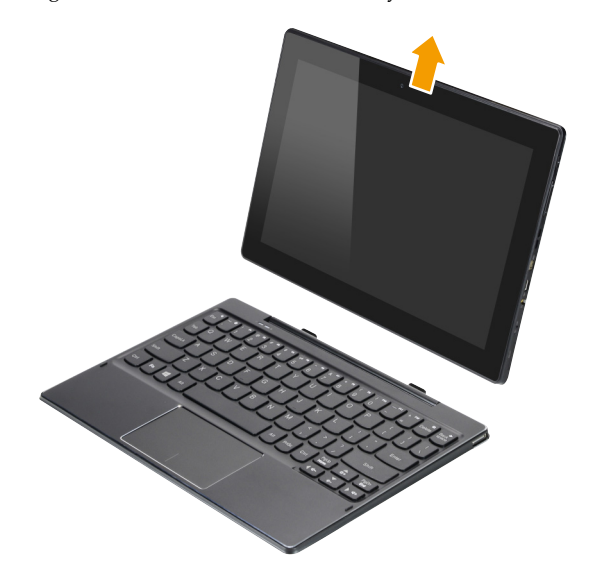

#### Notes:

- .
- Be careful not to damage the connector when attaching or detaching the tablet. The illustrations above are for reference only, please refer to the actual product. •

## Chapter 2. Starting to use Windows 10

## Configuring the operating system for the first time

You may need to configure the operating system when it is first used. The configuration process may include the procedures below:

- · Accepting the end user license agreement
- · Configuring the Internet connection
- · Registering the operating system
- · Creating a user account

## Operating system interface

Windows 10 comes with a powerful and useful start menu. To open the start menu, do one of the following:

- Press the Windows key 🔳 on the keyboard.
- Select **Start** 🖽 on the lower-left corner of the desktop.

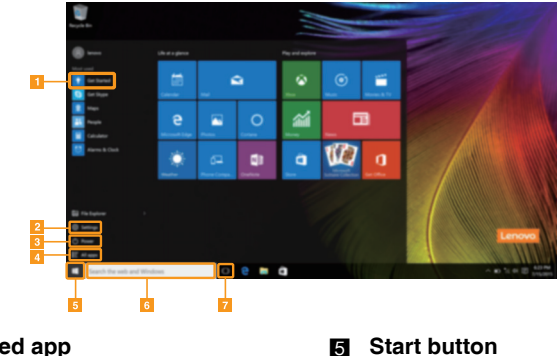

- Get Started app
- Settings button
- Power button
- $\Delta$ All apps button

- Search box
- Task view button

## Settings

**Settings** lets you perform basic tasks. You can also search for more settings with the settings search box in the upper-right corner.

To open the settings, do the following:

Open the start menu, and then select Settings <sup>(1)</sup>/<sub>(2)</sub>.

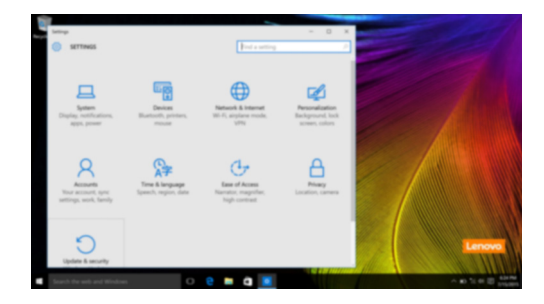

## Personalize the start menu

You can personalize the start menu with your favorite apps. To personalize the start menu, do the following:

- Open the start menu, and then select **All apps t** to display the apps list.
- **2** Right click the app you want to add to the start menu, and then select **Pin to Start**.

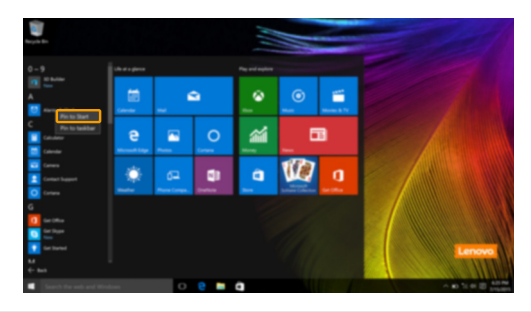

Note: You can also drag apps from the Most used or All apps columns to add them to the start menu.

#### Chapter 2. Starting to use Windows 10

## Putting the computer to sleep or shutting it down

When you have finished working with your computer, you can put it to sleep or shut it down.

Putting your computer to sleep

If you will be away from your computer for only a short time, put the computer to sleep. When the computer is in sleep mode, you can quickly wake it to resume use, bypassing the startup process.

To put the computer to sleep, do one of the following:

- Press the Power button.
- Open the start menu, and then select **Power**  $\bigcirc \rightarrow$  **Sleep**.

**Note:** Wait until the power indicator light starts blinking (indicating that the computer is in sleep mode) before you move your computer. Moving your computer while the hard disk is spinning can damage the hard disk, causing loss of data.

To wake the computer, do one of the following:

- Press any key on the keyboard.
- Press the Power button.

## Shutting down the computer

If you are not going to use your computer for a long time, shut it down. To shut down the computer, do one of the following:

• Open the start menu, and then select **Power**  $\bigcirc \rightarrow$  **Shut down**.

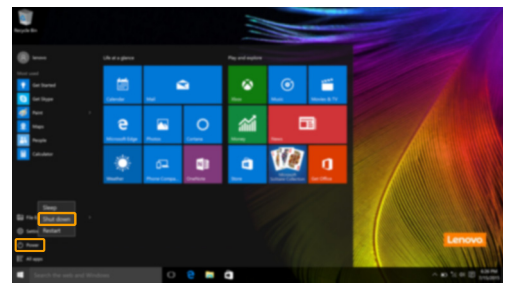

• Press and hold or right-click the **Start** button in the lower-left corner and select **Shut down or sign out** → **Shut down**.

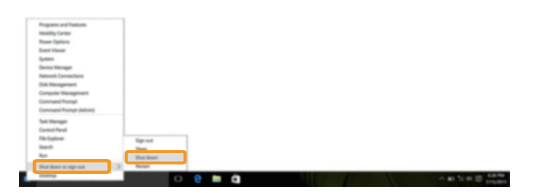

### Chapter 2. Starting to use Windows 10

## Task and desktop management

## Task view

To open the task view, do one of the following:

- Select the Task view button 💷 on the task bar.
- Press the Windows key 🔳 + Tab.
- Swiping in from the left edge of the screen.

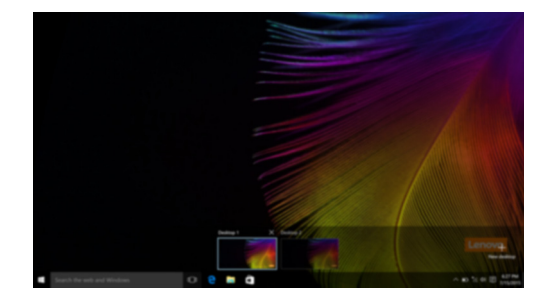

Virtual desktop management

Windows 10 supports the ability to create, manage and switch between virtual desktops. To create a new virtual desktop, do one of the following:

- Open the task view, and then select New desktop.
- Press the Windows key 🔳 + Ctrl + D.

To switch between different desktops, do one of the following:

- Open the task view and select the desktop you want active.
- Press the Windows key 🔳 + Ctrl + ← / → to scroll through the desktops you've created.

## Connecting to a wireless network

#### **Enabling wireless connection**

To enable wireless functions, do the following:

- 1 Press **Fn** + **Backspace** to disable airplane mode.
- 2 Click **a** on the lower-right corner of the task bar to open the network configuration page.

#### Connecting to a wireless network

After wireless has been enabled, the computer will automatically scan for available wireless networks and display them in the wireless network list. To connect to a wireless network, click the network name in the list, and then click **Connect**.

**Note:** Some networks require a network security key or passphrase for connection. To connect to one of those networks, ask the network administrator or the Internet service provider (ISP) for the security key or passphrase.

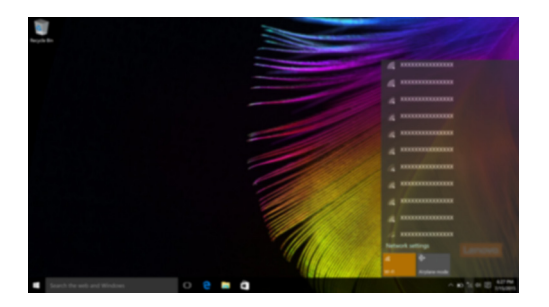

## Get Started app

Windows 10 also provides the **Get Started** app to explain the new features of Windows 10. You can find it on the start menu.

To open the Get Started app, do one of the following:

- Open the start menu and select Get Started Y .
- Press Windows key 🔳 + Fn + F1 (depending on your keyboard layout).

## Touch screen operation

The display panel can accept inputs like a tablet, using the multi-touch screen, or like a traditional notebook computer, using the keyboard and touchpad.

## Multi-touch gestures

You can touch the screen with one or more fingertips to perform a variety of tasks.

| Frequently used gestures                                                         | Tasks performed                                                                                                    |
|----------------------------------------------------------------------------------|----------------------------------------------------------------------------------------------------|
| <b>Tap</b><br>Tap once on an item.                                               |                                                                                                    |
|                                                                                  | Performs an action, such as starting an app,<br>opening a link, or performing a command.<br>Similar to left-clicking with a mouse.                            |
| <b>Press and hold</b><br>Press your finger down and leave it there for a moment. |                                                                                                    |
|                                                                                  | Enables you to see detailed information<br>before selecting an action. Can also open a<br>menu with more options. Similar to right-<br>clicking with a mouse. |
| <b>Zoom</b><br>Move two fingers together or apart while<br>touching the screen.  |                                                                                                    |
| an and a second                                                                  | Zooms in and out on visual apps, such as<br>pictures and maps. Can also jump to the<br>beginning or end of a list.                                            |

## Chapter 2. Starting to use Windows 10

| Frequently used gestures                                                                    | Tasks performed                                                                                                    |
|---------------------------------------------------------------------------------------------|----------------------------------------------------------------------------------------------------|
| Rotate<br>Place two or more fingers on an item and then<br>turn your hand.                  | Rotates an object (Note: Not all items can be rotated, depending upon the app.).                                                                                                    |
| Slide                                                                                       |                                                                                                    |
| Drag your finger across the screen.                                                         | Pans or scrolls through lists and pages. Can<br>also move an object or be used to draw or<br>write, depending upon the app. Similar to<br>pressing and holding to pan and to<br>scrolling with a mouse. |
| Swipe<br>Start from left/right edge of the screen, then<br>swipe inwards toward the center. | Swiping in from the left edge of the screen can open the task view.                                                                                                    |
|                                                                                             | Swiping in from the right edge of the screen displays the action center.                                                                                                    |

(continued)

## Chapter 3. Recovery system

### Introduction

**Push-button reset** is a built-in recovery tool that enables users to restore their operating system to its original state. This preserves their data and important customizations, without the need to back up their data in advance.

The following **Push-button reset** features are available to users from multiple locations within Windows:

## **Refreshing the computer**

Fixes software problems by reinstalling the factory default configuration. This preserves the user's data, important settings, and any Windows Store apps previously purchased from the Windows Store.

### **Resetting the computer**

Prepares the computer for recycling or transfer of ownership. This reinstalls the factory default configuration and returns all user data and applications to the state of their original Out-of-Box Experience (OOBE).

### Using Push-button reset

Push-button reset can be launched using one of the following methods:

- Power button + Volume up button:
  - Shut down the computer and wait at least five seconds.
  - Press and hold the volume up button and then press the Power button, until the Novo Menu appears on the screen.
- Settings:
  - Settings  $\rightarrow$  Update & security  $\rightarrow$  Recovery  $\rightarrow$  Advanced startup  $\rightarrow$  select Restart now.

For more instructions, see the Windows Help and Support file on your computer.

## When I purchased my computer, it included a copy of Windows. How can I determine whether the copy of Windows is preinstalled by Lenovo?

On the outside of the sales package of your computer, you should find a label containing configuration information for your computer. Check the printed string next to **OS**. If it contains **Windows** or **WIN**, the copy of Windows was preinstalled by Lenovo.

#### What is the Recovery Partition?

If your computer is preinstalled with any version of Windows 10, the storage device of your computer contains a Recovery Partition. This partition contains the image file of the preinstalled Windows operating system. In cases of system failure, you can use the Lenovo OneKey Recovery system or the Windows Reset feature to restore the operating system to its factory status.

**Note:** The Recovery Partition is not assigned a drive letter and cannot be accessed through Windows File Explorer.

## I uninstalled a preinstalled software, but there is no significant increase in the free drive space.

The copy of Windows running on your computer may be WIMBoot-enabled. For computers with WIMBoot-enabled Windows, the majority of files needed for preinstalled software are installed on the Recovery Partition and won't be deleted through normal uninstallation.

## What happens if I attempt to delete or modify the Recovery Partition?

Attention:

Do not delete or modify the Recovery Partition on a WIMBoot-enabled computer.

If the Recovery Partition is deleted or modified, you may not be able to restore Windows to the factory status. For computer models on which WIMBoot is enabled, deleting the Recovery Partition may cause Windows to fail to start.

### How can I determine whether the Windows running on my computer is WIMBoot enabled?

WIMBoot technology is normally enabled on copies of Windows 10 Update running on SSD (or eMMC) -only computer models. To check your computer,

1 On the start menu, click the **Search** box.

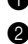

2 Make sure **Settings** is selected as the search scope and type **Disk Management** in the search box.

3 Click the search result and the Disk Management program starts.

If Wim Boot is labeled on the Windows partition, WIMBoot is enabled on your copy of Windows.

## Chapter 4. Troubleshooting

## Frequently asked questions

This section lists frequently asked questions by category.

Finding information

## What safety precautions should I follow when using my computer?

The Lenovo *Safety and General Information Guide* which came with your computer contains safety precautions for using your computer. Read and follow all precautions during use.

### Where can I find the hardware specifications for my computer?

You can find hardware specifications for your computer on the printed flyers which came with your computer.

### Where can I find warranty information?

For detailed warranty information on this machine, please visit below website to check out: <u>support.lenovo.com/warrantystatus</u>.

Drivers

### Where can I find drivers for the various hardware devices of my computer?

You can download the latest device drivers from the Lenovo consumer support website.

Getting help

#### How can I contact the customer support center?

See "Chapter 3. Getting help and service" in the Lenovo Safety and General Information Guide.

## Troubleshooting

If you do not find your problem here, see Chapter 1. The following section only describes problems that might negate the need to refer to the more comprehensive information in Chapter 1.

TC .1

# Display problems

|   | The screen goes blank                                                                              | <ul> <li>The AC power adapter is connected to the computer and the power cord is plugged into a working electrical outlet.</li> <li>The computer power is on. Press and hold the Power button for about three seconds for confirmation.</li> <li>Press and hold the Power button for about ten seconds to force shut down the computer. Then press the Power button for about three seconds to restart.</li> <li>If these items are set correctly and the screen remains blank, have the computer serviced.</li> <li>Your power management is enabled. Do one of the following</li> </ul> |
|---|----------------------------------------------------------------------------------------------------|----------------------------------------------------------------------------------------------------|
|   | while the computer is on.                                                                          | <ul><li>to resume from sleep mode:</li><li>Press any key on the keyboard.</li><li>Press the Power button.</li></ul>                                                                                                    |
| S | leep problems                                                                                      |                                                                                                    |
|   | The critical low-battery •<br>error message appears,<br>and the computer<br>immediately turns off. | The battery power is getting low. Connect the AC power adapter to the computer.                                                                                                    |
|   | • mode immediately after<br>Power-on.                                                              | <ul> <li>Make sure that:</li> <li>The battery is charged.</li> <li>The operating temperature is within the acceptable range.<br/>See "Chapter 2. Use and care Information" in the Lenovo<br/>Safety and General Information Guide.</li> </ul>                                                                                                    |
|   |                                                                                                    |                                                                                                    |

**Note:** If the battery is charged and the temperature is within range, do the following:

1 Press the Power button for about three seconds to turn on the computer.

**2** Press and hold the Power button for about ten seconds to force shut down.

Press the Power button for about three seconds again to restart. Then reset the computer with the **Push-button reset** recovery system.

If the problem persists, have the computer serviced.

### Chapter 4. Troubleshooting

The computer does not return from sleep mode and the computer does not work.

- If the computer does not return from sleep mode, it might be • because the battery is depleted.
- If your computer is in sleep mode, connect the AC power • adapter to the computer. Then press the Power button.
- If your computer is powered-off, connect the AC power • adapter to the computer. Then press the Power button to resume operation.

Note: If the system still does not return from sleep mode, your system has stopped responding, and you cannot turn off the computer; force shut down the computer (Unsaved data may be lost). To force shut down the computer, press and hold the Power button for about ten seconds or more. If the computer still does not turn off, remove the AC power adapter.

## **Display panel problems**

| The screen is blank.                                                                | <ul> <li>Do the following: <ul> <li>If you are using the AC power adapter or the battery, press Fn + ~ (located on the keyboard) to make the screen brighter.</li> <li>Press the Power button to confirm if the computer is in sleep mode.</li> <li>If the problem persists, follow the solution in the next problem "The screen is unreadable or distorted."</li> </ul> </li> </ul>                                                                                                    |
|-------------------------------------------------------------------------------------|----------------------------------------------------------------------------------------------------|
| The screen is unreadable or distorted.                                              | • Make sure that the screen resolution and color quality are correctly set.                                                                                                    |
| Incorrect characters appear on the screen.                                          | <ul> <li>Is the operating system or programs installed correctly?<br/>If they are installed and configured correctly, do the following:</li> <li>Press the Power button for about three seconds to turn on the computer.</li> <li>Press and hold the Power button for about ten seconds to force shut down.</li> <li>Press the Power button for about three seconds again to restart. Then reset the computer with the <b>Push-button reset</b> recovery system.<br/>If the problem persists, have the computer serviced.</li> </ul> |
| Sound problems                                                                      |                                                                                                    |
| No sound can be heard<br>from the speakers even<br>when the volume is<br>turned up. | <ul> <li>Make sure that:</li> <li>The Mute function is off.</li> <li>The combo audio jack is not being used.</li> </ul>                                                                                                    |

- Speakers are selected as the playback device.

| Battery problems                                                                                                    |                                                                                                    |  |
|----------------------------------------------------------------------------------------------------|----------------------------------------------------------------------------------------------------|--|
| Your computer shuts down<br>before the battery status<br>icon shows it is empty.<br><i>-or-</i><br>Your computer operates<br>after the battery status<br>icon shows it is empty. | • Recharge the battery.                                                                                                    |  |
| A startup problem                                                                                                    |                                                                                                    |  |
| The Microsoft <sup>®</sup> Windows operating system does not start.                                                                                                    | • For details, see "Recovery system" on page 22.                                                                                                    |  |
| Recovery System problems                                                                                                    |                                                                                                    |  |
| Failure to restore system • • partition to factory default.                                                                                                    | • The system partition (e.g. the partition size or the drive capacity of C) has been modified.                                                                         |  |
| Other problems                                                                                                    |                                                                                                    |  |
| Your computer does not respond.                                                                                                    | • To turn off your computer, press and hold the Power button<br>for about ten seconds or more. If the computer still does not<br>respond, remove the AC power adapter. |  |

## Trademarks

Lenovo is a trademark or registered trademark of Lenovo in the United States, other countries, or both.

Microsoft and Windows are trademarks of Microsoft Corporation in the United States, other countries, or both.

Other company, products, or service names may be trademarks or service marks of others.

This device complies with Industry Canada licence-exempt RSS standard(s). Operation is subject to the following two conditions:

(1) This device may not cause interference, and

(2) This device must accept any interference, including interference that may cause undesired operation of the device

Le présent appareil est conforme aux CNR d'Industrie Canada applicables

L'exploitation est autorisée aux deux conditions suivantes:

- (1) l'appareil ne doit pas produire de brouillage, et
- (2) l'utilisateur de l'appareil doit accepter tout brouillage radioélectrique subi, même si le

brouillage est susceptible d'en compromettre le fonctionnement

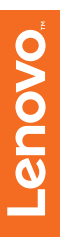

©Lenovo China 2016

en-US Rev. AA00